# Retro-reflective photoelectric sensor for bottles

# PRK3CT Autokollimation PRK3CTT Autokollimation

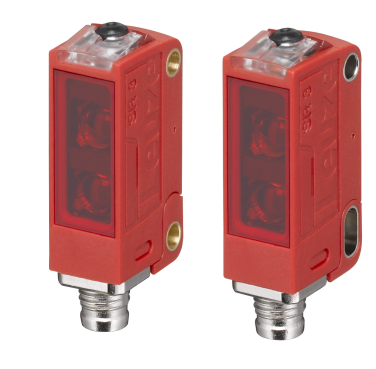

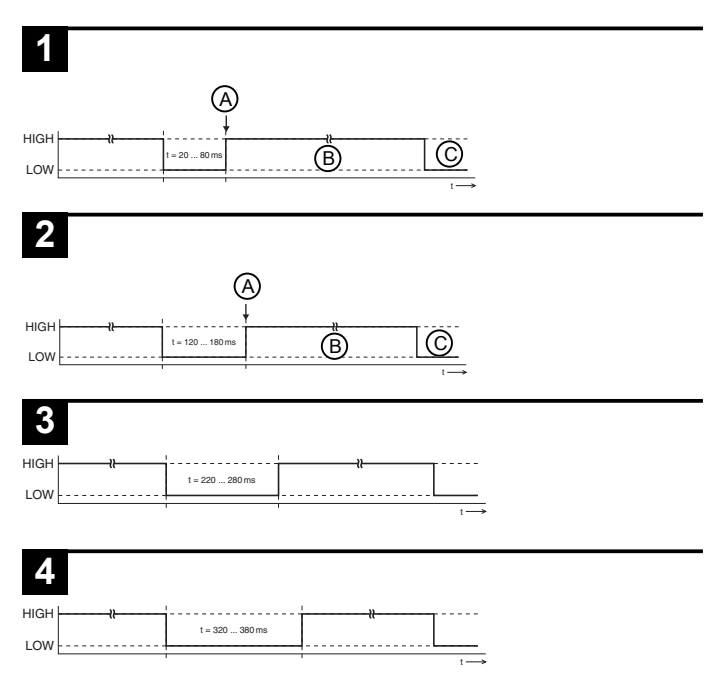

# 

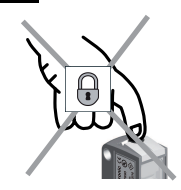

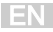

# Sensor adjustment (teach) via teach button

The sensor is factory-adjusted for maximum operating range. After the sensor has been commissioned, it is essential to perform a teach procedure on the reflector with clear light path.

| <ol> <li>High sensitive teach (maximum sen-<br/>sitivity) for the detection of a highly<br/>transparent object (e.g. filled single bot-<br/>tle, glass pane or film)</li> </ol> |                                                                                                   | (2) Sensitive teach (increased sensitiv-<br>ity) for the detection of a transparent<br>object (e.g. empty single bottle) |                                                                                                 |
|----------------------------------------------------------------------------------------------------|---------------------------------------------------------------------------------------------------|----------------------------------------------------------------------------------------------------|-------------------------------------------------------------------------------------------------|
| Clear the light path                                                                                                    |                                                                                                   |                                                                                                    | efore teaching!                                                                                 |
| 1                                                                                                    | Hold down the teach button (2 to 7 s)<br>until the yellow and green LEDs flash<br>simultaneously. | 1                                                                                                    | Hold down the teach button<br>(7 to 12 s) until the yellow and green<br>LEDs flash alternately. |
| 2                                                                                                    | Release teach button – ready.                                                                     | 2                                                                                                    | Release teach button – ready.                                                                   |
| The sensor switches reliably when a highly transparent object (e.g. filled sin-<br>gle bottle, glass pane or film) is trans-<br>ported through the light beam.                  |                                                                                                   | The sensor switches reliably when a transparent object (e.g. empty single bottle) is transported through the light beam. |                                                                                                 |
| Device settings are stored fail-safe.                                                                                                    |                                                                                                   |                                                                                                    |                                                                                                 |

|   | NOTICE                                                                                                    |
|---|----------------------------------------------------------------------------------------------------|
| 0 | <ul> <li>With the <i>high sensitive teach</i> setting, the sensor can always detect empty or filled highly transparent bottles reliably. The sensor then reacts sensitively to contamination or moisture condensation.</li> <li>If necessary, check whether the <i>sensitive teach</i> setting would provide adequate sensitivity. The advantage of this setting is the slightly lower sensitivity to contamination and moisture condensation.</li> </ul> |

| Leuze | ļ |
|-------|---|
|-------|---|

| (3) Teaching for maximum operating range (factory setting) |                                                                                                   | <ul><li>(4) Set switching behavior (light/dark<br/>switching)</li></ul>                                      |                                                                                                    |
|------------------------------------------------------------|---------------------------------------------------------------------------------------------------|----------------------------------------------------------------------------------------------------|----------------------------------------------------------------------------------------------------|
| Obstruct the light path before teaching!                   |                                                                                                   | When the function is activated, the<br>switching output is inverted relative to<br>the previously set state. |                                                                                                    |
| 1                                                          | Hold down the teach button<br>(2 to 7 s) until the yellow and green<br>LEDs flash simultaneously. | 1                                                                                                    | Hold down the teach button longer<br>than 12 s until only the green LED<br>flashes.                                                                                                    |
| 2                                                          | Release teach button – ready.                                                                     | 2                                                                                                    | Release teach button – ready.                                                                                                    |
| The mu                                                     | e sensor now operates with the maxi-<br>m function reserve/operating range.                       | Be<br>atii<br>Aft<br>lov<br>ha<br>the<br>Sw<br>Sw<br>No<br>Th<br>sw<br>ind<br>atio                           | <ul> <li>havior of the yellow LED in this oper-<br/>ng mode:</li> <li>er releasing the teach button, the yel-<br/>v LED indicates the set switching be-<br/>vior for 2 s and then reverts back to</li> <li>e light path.</li> <li>vitching behavior with reflectors:</li> <li>Yellow LED on continuously:<br/>switching output now dark switch-<br/>ing</li> <li>Yellow LED remains off for 2 s<br/>and is then on continuously:<br/>switching output now light switch-<br/>ing<br/>vitching behavior without reflector:</li> <li>Yellow LED switches on for 2 s<br/>and then remains off: switching<br/>output now dark switching</li> <li>Yellow LED remains off: switching<br/>output now light switching</li> <li>Yellow LED remains off: switching</li> <li>the yellow LED is not dependent on the<br/>itching behavior setting and always<br/>licates light switching in normal oper-<br/>on.</li> </ul> |
| Device settings are stored fail-safe.                      |                                                                                                   |                                                                                                    |                                                                                                    |

T

EN

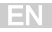

# Sensor adjustment (teach) via teach input (pin 2)

This device setting is only available for sensors in the PRK3C...T3/...T... or PRK3C...TT3/...T... variant.

| NOTICE                                                    |
|-----------------------------------------------------------|
| The following description applies to PNP switching logic! |
| Signal level LOW ≤ 2V                                     |
| Signal level HIGH ≥ (U <sub>в</sub> -2V)                  |
| With the NPN models, the signal levels are inverted!      |

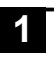

#### High sensitive teach (maximum sensitivity)

- A High sensitive teach (maximum sensitivity) is performed
- B Teach button is locked
- C Teach button may now be operated again

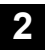

## Sensitive teach (increased sensitivity)

- A Sensitive teach (increased sensitivity) is performed
- B Teach button is locked
- C Teach button may now be operated again

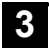

## Dark switching logic

Switching outputs are dark switching, i.e., outputs are active, when there is an object currently in the light path.

With antivalent switching outputs: OUT 1 (pin 4) dark switching, OUT 2 (pin 2) light switching.

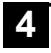

## Light switching logic

Switching outputs are light switching, i.e., outputs are active, when there is no object currently in the light path.

With antivalent switching outputs: OUT 1 (pin 4) light switching, OUT 2 (pin 2) dark switching.

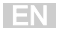

## Locking the teach button via the teach input

# 5

This device setting is only available for sensors in the PRK3C...T3/...T... or PRK3C...TT3/...T... variant (teach input via pin 2).

A static high signal ( $\ge$  20ms) at the teach input locks the teach button on the sensor if required, such that no manual operation is possible (e.g., protection from erroneous operation or manipulation).

If the teach input is not connected or if there is a static low signal, the button is unlocked and can be operated freely.

# IO-Link interface

Sensors in the PRK3C.../L... variant have a dual-channel architecture. The IO-Link interface is available in accordance with specification 1.1.2 (July 2013) on pin 4 (OUT 1). You can easily, quickly and economically configure the devices via the IO-Link interface. Furthermore, the sensor transmits the process data via the IO-Link interface and makes diagnostic information available through it.

Parallel to the IO-Link communication, the sensor can output the continuous switching signal for object detection on OUT 2. The IO-Link communication does not interrupt this signal.

#### NOTICE

In the *Sensor Studio* configuration software, the following applies with regard to the designations: Q1 = OUT 1, Q2 = OUT 2.

The sensors offer no data retention and no ISDU support. The device can only be identified via VendorID and DeviceID.

## IO-Link identification

| VendorID dec/hex | DeviceID dec/hex | Device       |
|------------------|------------------|--------------|
| 338/0x152        | 2114/0x000842    | PRK3C.T3/LP  |
|                  | 2116/0x000844    | PRK3C.TT3/LP |

# IO-Link process data

## Device output data

| Data bit | Assignment                      | Meaning                                                                                                 |
|----------|---------------------------------|----------------------------------------------------------------------------------------------------|
| 0        | Switching output Q1<br>(OUT 1)  | 0 = inactive, 1 = active                                                                                |
| 1        | Warning output autoCon-<br>trol | 0 = no warning, 1 = warning                                                                             |
| 2        | Sensor operation                | 0 = off, 1 = on<br>Sensor operation off when detection is<br>not possible (e.g during the teach event). |
| 3        | Not assigned                    | Free                                                                                                    |
| 4        | Not assigned                    | Free                                                                                                    |
| 5        | Not assigned                    | Free                                                                                                    |
| 6        | Not assigned                    | Free                                                                                                    |
| 7        | Not assigned                    | Free                                                                                                    |

## Device input data

| Data bit | Assignment   | Meaning                                               |
|----------|--------------|-------------------------------------------------------|
| 0        | Deactivation | 0 = transmitter active, 1 = transmitter in-<br>active |
| 1        | Not assigned | Free                                                  |
| 2        | Not assigned | Free                                                  |
| 3        | Not assigned | Free                                                  |
| 4        | Not assigned | Free                                                  |
| 5        | Not assigned | Free                                                  |
| 6        | Not assigned | Free                                                  |
| 7        | Not assigned | Free                                                  |

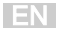

## Device-specific IODD

At www.leuze.com in the download area for IO-Link sensors you will find the IODD zip file with all data required for the installation.

#### IO-Link parameters documentation

The complete description of the IO-Link parameters can be found in the \*.html files. Double-click on a language variant:

- German: \*IODD\*-de.html
- English: \*IODD\*-en.html

## Functions configurable via IO-Link

PC configuration and visualization is performed comfortably with the USB-IO-Link Master SET US2-IL1.1 (part no. 50121098) and the *Sensor Studio* configuration software (in the download area of the sensor at www.leuze.com).

| Function block | Function                  | Description                                                                                                    |
|----------------|---------------------------|----------------------------------------------------------------------------------------------------|
| Configuration  | Logical function of<br>Q2 | Q2 can optionally be configured as a warn-<br>ing output and, with active high signal, then<br>indicates when the control limit for contami-<br>nation compensation has been reached<br>(tracking). The reflector must now be<br>cleaned.<br>If the function Q2 = <i>switching output</i> is se-<br>lected, the switching function corresponds to<br>the current setting which was selected via<br>the L/D changeover.<br>If Q2 = <i>inv. switching output</i> is selected, the<br>switching behavior of the output is inverted.                                                                                                    |
|                | Key Lock                  | On disables the teach button on the sensor.                                                                                                    |
|                | Easy Tune                 | Activates manual fine adjustment of the switching threshold at the sensor. To achieve a better function reserve, it can be advantageous to change the taught switching threshold. Used for this purpose is the <i>easyTune</i> function, which is similar in principle to a potentiometer. When activated, the switching threshold can be adapted by pressing the button (short or long button operation) on the sensor. Short operation of the teach button (2 ms to 200 ms) increases the sensitivity slightly; long operation of the button (200 ms to 2 s) reduces the sensitivity accordingly. The green LED on the sensor lights up briefly as confirmation each time the button is pressed. If the upper or lower end of the adjustment range is reached, the green and yellow LEDs flash rapidly. |

EN

| Function block | Function                                             | Description                                                                                                    |
|----------------|------------------------------------------------------|----------------------------------------------------------------------------------------------------|
| Configuration  | L/D switching                                        | In the factory setting, outputs Q1 and Q2<br>are antivalent switching outputs:<br>– Light switching: Q1 = light switching,<br>Q2 = dark switching.<br>– Dark switching: Q1 = dark switching,<br>Q2 = light switching.                                                                                                    |
|                | Tracking (only with<br>PRK3CTT)                      | Activates the <i>tracking</i> function. The sensor measures the received signal level continu-<br>ously. System contamination at the reflector and/or sensor reduces the signal and can then be compensated automatically. The control rate depends on the number of gaps in the process. This <i>tracking</i> function increases the interval between cleaning sessions considerably. |
|                | Switching delay                                      | On activates the internal time function.                                                                                                    |
|                | Function selection<br>of the switching de-<br>lay    | Activation of a suitable switching delay is<br>possible. It is not possible to combine<br>switching delays.                                                                                                    |
|                | Time base of the<br>switching delay                  | Possibility of selecting a time base.                                                                                                    |
|                | Factor for the time base of the switch-<br>ing delay | To adapt the time base, it is multiplied by<br>the entered factor. Only whole-number fac-<br>tors from 1 to 15 are permitted.                                                                                                    |

| Function block                                                                                   | Function                                                                                                    | Description                                                                                                    |
|--------------------------------------------------------------------------------------------------|----------------------------------------------------------------------------------------------------|----------------------------------------------------------------------------------------------------|
| Commands<br>The com-                                                                             | High sensitive<br>teach                                                                                      | Clear the light path before activation.                                                                        |
| mands with a<br>gray back-<br>ground corre-<br>spond to the<br>functions                         | for the detection of<br>a highly transparent<br>object (e.g. filled<br>single bottle, glass<br>pane or film) |                                                                                                    |
| which can be<br>performed at<br>the sensor us-<br>ing the teach<br>button or the<br>remote teach | Sensitive teach<br>for the detection of<br>a transparent ob-<br>ject (e.g. empty sin-<br>gle bottle)         | Clear the light path before activation.                                                                        |
| function.                                                                                        | Switch on tracking<br>(only with<br>PRK3C…TT…)                                                               | See configuration.                                                                                             |
|                                                                                                  | Light switching                                                                                              |                                                                                                    |
|                                                                                                  | Dark switching                                                                                               |                                                                                                    |
|                                                                                                  | Switch the process data display mode to analog value                                                         | Activate to display diagrams on the <i>Process</i> tab when using <i>Sensor Studio</i> configuration software. |

EN